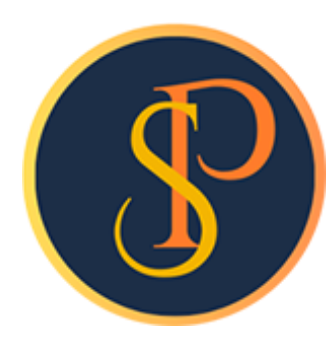

**SP SOFT** 

โปรแกรมบัญชีนิติบุคคลอาคารชุด-หมู่บ้านจัดสรร

09-3694-7050, WWW.SPSOFT2016.COM

# ดู่มือการใช้งาน การบันทึกใบลดหนี้

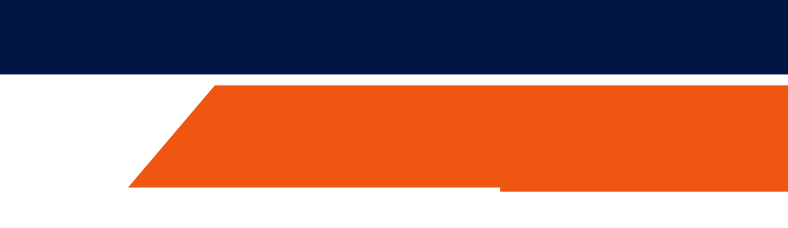

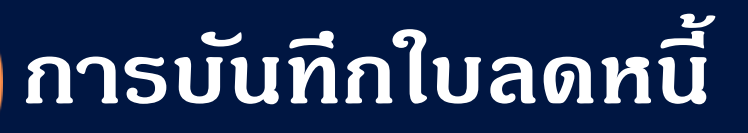

# การบันทึกข้อมูลใบลดหนี้ เข้าที่เมนูงานประจำวัน > ใบลดหนี้

| -         |                                    |                                |              |                       |                 |               |                    |                          |
|-----------|------------------------------------|--------------------------------|--------------|-----------------------|-----------------|---------------|--------------------|--------------------------|
| SP SO     | FT โปรแกรมบัญชีนิติบุคคลอาคารชุด-ห | หมู่บ้านจัดสรร                 |              |                       |                 |               |                    | <u>_ 8 ×</u>             |
| ſ         | นิติบุคคลอาคาระ                    | <i>ม</i> ุด เอสพี คอนโดมิเนียม |              |                       |                 |               | นายฟ้าหก           | เ เขียวสามสิบ 🥋 💶 🏣 เดิน |
| Â         | ทบ้าหลัก                           | ใบลดหนี้                       |              |                       |                 |               |                    |                          |
|           | ข้อมูลหลัก                         |                                |              |                       |                 |               |                    |                          |
|           | งานประจำวัน                        |                                |              |                       |                 |               |                    | 4                        |
| 0         | ใบแจ้งหนี้                         | ( ເພິ່ມ )                      |              |                       |                 |               |                    | เงือนไขการค้นหา          |
| 0         | <b>ใ</b> บวางบิล                   |                                |              |                       |                 |               |                    |                          |
| 0         | ใบลดทนี้                           | ลำดับ ใบลดหนีวันที             | ใบลดหนีเลขที | บ้านเลขที่ ห้องเลขที่ | ซื้อเจ้าของร่วม | จำนวนเงิน สถา | นะ บันทึกล่าสุดโดย | บันทึกล่าสุดวันที∕ เวลา  |
| 0         | ทนังสือเตือนด้างชำระ               |                                |              |                       |                 |               |                    |                          |
| 0         | ใบเสร็จรับเงิน<br>-                |                                |              |                       |                 |               |                    |                          |
| 0         | ใบสำคัญรับ                         | ' '' <i>"</i> '' ''            |              |                       |                 |               |                    |                          |
| 0         | ไปสังชีอ                           |                                |              |                       |                 |               |                    |                          |
| 0         | ทนงสอรบรองฯ<br>ในสอรัฐมอ่อย        |                                |              |                       |                 |               |                    |                          |
| 0         | เบสาศกฎจาย<br>ในสำคัญทั่วไป        |                                |              |                       |                 |               |                    |                          |
|           | รายงาน                             |                                |              |                       |                 |               |                    |                          |
| е<br>0.   | อ้าอ่าขึ้นตาม                      |                                |              |                       |                 |               |                    |                          |
| -700<br>  | ดังหาพันฐาน                        |                                |              |                       |                 |               |                    |                          |
|           | จดการฐานขอมูล                      |                                |              |                       |                 |               |                    |                          |
|           | อรรถบระเยซน                        |                                |              |                       |                 |               |                    |                          |
|           |                                    |                                |              |                       |                 |               |                    |                          |
|           |                                    |                                |              |                       |                 |               |                    |                          |
|           |                                    |                                |              |                       |                 |               |                    |                          |
|           |                                    |                                |              |                       |                 |               |                    |                          |
|           |                                    |                                |              |                       |                 |               |                    |                          |
|           |                                    |                                |              |                       |                 |               |                    |                          |
|           |                                    |                                |              |                       |                 |               |                    |                          |
|           |                                    |                                |              |                       |                 |               |                    |                          |
|           |                                    |                                |              |                       |                 |               |                    |                          |
|           |                                    |                                |              |                       |                 |               |                    |                          |
|           |                                    |                                |              |                       |                 |               |                    |                          |
| ที่จัดเก็ | บฐานข้อมูล: D:\_SP SOFT\           | \SPC                           |              |                       |                 |               |                    | v 1.00                   |
|           |                                    |                                |              |                       |                 |               |                    |                          |

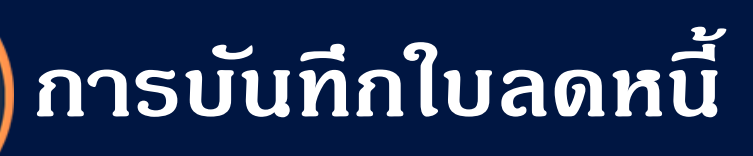

### กรอกบ้านเลขที่หรือห้องชุดเลขที่

- ถ้าบ้านเลขที่หรือห้องชุดเลขที่ที่กรอกมีในฐานข้อมูลโปรแกรมจะแสดงชื่อเจ้าของร่วมขึ้นมาแสดงให้อัตโนมัติ
- จากนั้นกดปุ่ม "ด้นหายอดด้างชำระ"

| 🚯 SP SOFT โปรแกรมบัญชีนิติบุคคลอาคารชุด-                                                                                                    | มู่บ้านจัดสรร                                                                                                    |                                        |            |                                        |          | <u>_ 문 ×</u>        |
|----------------------------------------------------------------------------------------------------|----------------------------------------------------------------------------------------------------|----------------------------------------|------------|----------------------------------------|----------|---------------------|
| นิติบุคคลอาคาร                                                                                                    | ุด เอสพี ดอนโดมิเนียม                                                                                                    |                                        |            |                                        | นายฟัาหก | เขียวสามสิบ 🎧 💶 🗮 🙈 |
| 🕋 ทน้าหลัก<br>Ħ ข้อมูลหลัก                                                                                                    | เพิ่มใบลดทนี้                                                                                                    |                                        |            |                                        |          |                     |
| <ul> <li>เป็น งานประจำวัน</li> <li>เป็น งานประจำวัน</li> </ul>                                                                                                    | ใบลดหนี้เลขที่:                                                                                                    | วันที่ลดหนี้:                          | 02/06/2567 | ······································ |          | รวมลดหนี้เป็นเงิน:  |
| <ul> <li>ใบวางบิล</li> <li>ใบลดทนี้</li> <li>ทบังสือเดือนตั้งสาระ</li> </ul>                                                                                      | 89/10 A110                                                                                                    | อ้เขาของรวม:<br>ว้าของห้องซุดเลขที่ 10 |            | ดันหายอดด้างซำระ                       |          | 0.00                |
| <ul> <li>ใบเสร็จรับเงิน</li> <li>ใบสำคัญรับ</li> </ul>                                                                                                    | ลำดับ อ้างถึงใบแจ้งหนี้ รายการ                                                                                                    |                                        | ชำระเนื    | ป็นเงิน ทมายเหตุ                       |          |                     |
| <ul> <li>ใบสั่งซื้อ</li> <li>ทนังสือรับรองฯ</li> <li>ใบสาดัญจ่าย</li> <li>ใบสาดัญทั่วไป</li> <li>รายงาน</li> <li>จัดการฐานข้อมูล</li> <li>จรรถประโยชน์</li> </ul> | <ul> <li>ระบุสาเทตุการลดทนี้:</li> <li>ผู้มีอำนาจลงนามชื่อ: </li> <li></li> <li><!--</th--><th></th><th>ดำแทน่ง:</th><th></th><th></th><th></th></li></ul> |                                        | ดำแทน่ง:   |                                        |          |                     |
| ที่จัดเก็บฐานซ้อมูล: D:\_SP SOFT                                                                                                    | SPC                                                                                                    |                                        |            |                                        |          | v 1.00              |

โปรแกรมจะแสดงรายการแจ้งหนี้ของบ้านเลขที่หรือห้องชุดที่ต้องการลดหนี้ โดยเรียงตามวันที่แจ้งหนี้เก่าสุดลงไปหาใหม่ - สามารถดลิก 📃 เพื่อเลือกรายการแจ้งหนี้ที่ต้องการลดหนี้ - สามารถแก้ไขจำนวนที่ต้องการลดหนี้ได้

🛞 SP SOFT โปรแกรมบัญชีนิติบุคคลอาคารชุด-หมู่บ้านจัดสรร

| ſ        | นิติบุคคลอาคาระ      | ชุด เอสพี ด | ອນໂດນີເນີ່ຍນ     | l.                   |                               |              |             |          |    |
|----------|----------------------|-------------|------------------|----------------------|-------------------------------|--------------|-------------|----------|----|
| Â        | ทน้ำหลัก<br>* ั      | ເພີ່ມໃບລ    | <b>งหน</b> ี้    |                      |                               |              |             |          |    |
|          | ขอมูลหลก             | -           |                  |                      |                               |              |             |          |    |
|          | งานประจาวน<br>นรัรั  | เป็าและที่  | 89/10            | ชื่อเจ้าของ          | ร่าน:                         |              |             |          |    |
|          | เบแจงทน<br>ในวางมิล  | ท้องซดเส    | ซที่: A110       | 00101000             | เขาของกองอุ่งแลอก 10          |              | •           |          |    |
|          | ใบลดทนี้             |             |                  |                      |                               |              |             |          |    |
|          | หนังสือเตือนด้างชำระ | ลำดัเ       | ว วันที่แจ้งหนึ่ | ใบแจ้งหนี            | รายการ                        | ประจำเดือน   | ยอดดาง<br>• | ลดทนี    |    |
|          | ใบเสร็จรับเงิน       |             | 01/06/2567       | INV-6706-0010        | 1000: ค่าใช้จ่ายส่วนกลาง      | มี.ย. 67     | 1,055.89    | 0.00     | 1  |
|          | ใบสำคัญรับ           | 2           | 01/06/2567       | INV-6706-0010        | 4000: ด่ารักษามิเตอร์น้ำประปา | มี.ย. 67     | 25.00       | 0.00     |    |
|          | ใบสั่งซื้อ           | 2 3         | 01/06/2567       | INV-6706-0010        | 2000: ด่าน้ำประปา             | W. a. 67     | 40.00       | 40.00    |    |
|          | ทนังสือรับรองฯ       |             |                  |                      |                               | รวมทั้งสิ้น: | 1,120.89    | 40.00    | 1  |
|          | ใบสำคัญจ่าย          |             |                  |                      |                               |              |             |          |    |
| 0        | ใบสำคัญทั่วไป        |             |                  |                      |                               |              |             |          |    |
|          | รายงาน               |             |                  |                      |                               |              |             |          |    |
| 80       | ตั้งค่าพื้นฐาน       |             |                  |                      |                               |              |             |          |    |
| ₽°<br>₽° | จัดการฐานข้อมูล      |             |                  |                      |                               |              |             |          |    |
| Î        | อธรถประโยชน์         |             |                  |                      |                               |              |             |          |    |
|          |                      |             |                  |                      |                               |              |             |          |    |
|          |                      |             |                  |                      | •                             |              |             |          |    |
|          |                      | ເມື່ອ       | วเลือกราย        | <b>มการที่ต้อง</b> ณ | าารลดหนี้เรียบร้อง            | ยแล้ว        |             |          |    |
|          |                      |             | 1.               | ہ ائی                | . ど                           |              |             | -        | 4  |
|          |                      | กด          | ປຸ່ນ "ຫຼົກລ      | ง" เพื่อทำร          | ายการต่อขั้นตอน               | กัดไป หรื    | รอกดปุ่ม "  | ปิด" เนื | GŪ |
|          |                      |             |                  |                      | ตกลง                          | ปิด          |             |          |    |
|          |                      |             |                  |                      |                               |              |             |          |    |
|          |                      |             |                  |                      |                               |              |             |          |    |
|          |                      |             |                  |                      |                               |              |             |          |    |
|          |                      |             |                  |                      |                               |              |             |          |    |
|          |                      |             |                  |                      |                               |              |             |          |    |

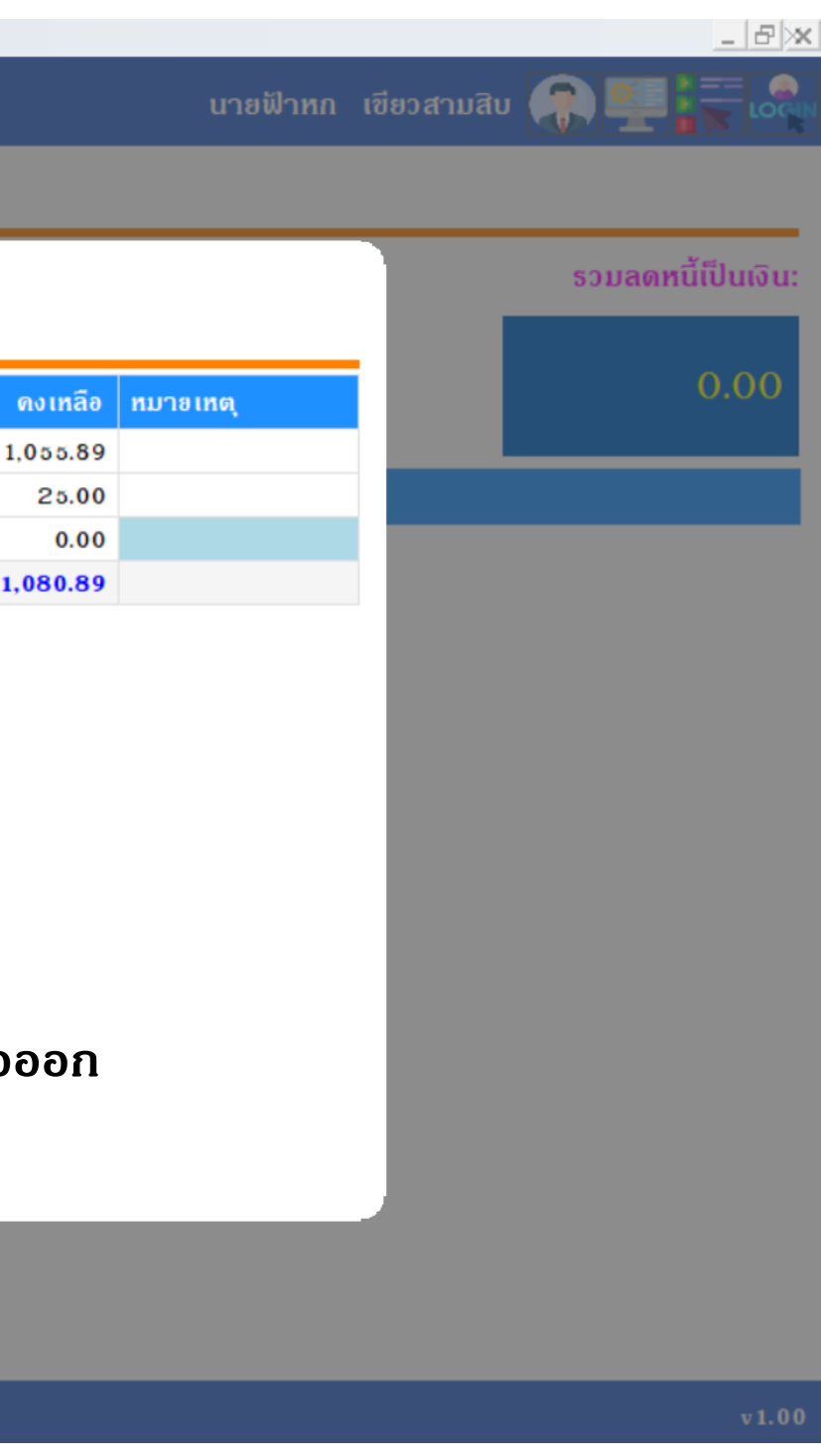

## แสดงธายการที่จะลดหนี้ที่เลือกจากหน้าที่แล้ว ซึ่งยังสามารถเพิ่มหรือ<mark>ลบ</mark>รายการได้

| SP SP S                                 | OFT โปรแกรมบัญชีนิติบุคคลอาคารชุด-ห                                                         | มู่บ้านจัดสรร                                                                                                    | _ & ×                        |
|-----------------------------------------|---------------------------------------------------------------------------------------------|----------------------------------------------------------------------------------------------------|------------------------------|
| ſ                                       | นิติบุคคลอาคารช                                                                             | ุด เอสพี ดอนโดมิเนียม                                                                                                    | นายฟ้าหก เขียวสามสิบ 🥋 🛒 🗮 🙈 |
| <b>*</b>                                | ทบ้าหลัก<br>ข้อมูลหลัก                                                                      | เพิ่มใบลดหนี้                                                                                                    |                              |
| 0000                                    | ขอมูสกลก<br>งานประจำวัน<br>ใบแจ้งหนี้<br>ใบวางบิล<br>ใบลดหนี้<br>หนังสือเดือนด้างจำระ       | ใบลดหนี้เลขที่:       วันที่ลดหนี้:       02/06/2567       1         * บ้านเลขที่:       ห้องชุดเลขที่:       ชื่อเจ้าของร่วม:       6         89/10       A110       เจ้าของห้องชุดเลขที่ 10       ดันหายอดด้างชาระ | รวมลดหนี้เป็นเงิน:<br>40.00  |
| 0000                                    | ใบเสร็จรับเงิน<br>ใบสำคัญรับ<br>ใบสั่งซื้อ<br>ทนังสือรับรองฯ                                | <mark>ลำดับ อ้างถึงใบแจ้งหนี้ รายการ ชำระเป็นเงิน หมายเหตุ</mark><br>1 INV-6706-0010 2000: ด่าน้ำประปา (พ.ด. 67) 40.00                                                                                               | ×                            |
| n 0 0 1 1 1 1 1 1 1 1 1 1 1 1 1 1 1 1 1 | ใบสำคัญจ่าย<br>ใบสำคัญทั่วไป<br>ธายงาน<br>ดั้งค่าพื้นฐาน<br>จัดการฐานข้อมูล<br>อธรถประโยชน์ | ต้องระบุสาเหตุการลดหนี้<br>* ระบุสาเทตุการลดหนี้:                                                                                                    |                              |
|                                         |                                                                                             | ช่างจดเลขมิเดอร์ผิดท้อง<br>ผู้มีอำนาจลงนามชื่อ:                                                                                                    |                              |
| ที่จัดเ                                 | โบฐานข้อมูล: D:\_SP SOFT∖                                                                   | SPC                                                                                                    | v 1.00                       |
| การ                                     | เพิ่มชื่อและลาย                                                                             | เซ็นผู้มีอำนาจลงนาม โดยเลือกจาก - ก้าไม่มีกดปุ่ม 🤇                                                                                                    | 🕑 เพื่อเพิ่มใหม่             |

| SP SP SC | OFT โปรแกรมบัญชีนิติบุคคลอาคารชุด-ห                                                                                         | มู่บ้านจัดสรร                                                                                                    |                                                                |                                                      |                                |                         |                  | <u>_ 문 ×</u>                    |
|----------|----------------------------------------------------------------------------------------------------|----------------------------------------------------------------------------------------------------|----------------------------------------------------------------|------------------------------------------------------|--------------------------------|-------------------------|------------------|---------------------------------|
| ſ        | นิติบุคคลอาคารช                                                                                                    | ด เอสพี ดอนโด                                                                                                    | ານີເບີຍນ                                                       |                                                      |                                |                         |                  | นายฟ้าหก เขียวสามสิบ 🎧 💶 🏣 เดิม |
|          | ทน้าทลัก<br>ข้อมูลหลัก                                                                                                    | เพิ่มใบลดหนี้                                                                                                    |                                                                |                                                      |                                |                         |                  |                                 |
| 0000     | งานประจำวัน<br>ใบแจ้งทนี้<br>ใบวางบิล<br>ใบลดทนี้<br>ทนังสือเตือนด้างชำระ                                                   | ใบลดหนี้เลขที่:<br>* บ้านเลขที่:<br>89710                                                                             | ห้องชุดเลขที่:<br>A 1 1 0                                      | วันที<br>ซื่อเจ้าของธ่วม:<br>เจ้าของห้องซุดเลขที่ 10 | <mark>ลดหนี้:</mark> 02/06/256 | 7                       | ดันหายอดด้างชำระ | รวมลดหนี้เป็นเงิน:<br>40.00     |
| 000      | ใบเสร็จรับเงิน<br>ใบสำคัญรับ                                                                                                | ลำดับ อ้างกี                                                                                                    | ึ่งใบแจ้งหนี้ ธาย                                              | การ                                                  |                                | ชำระเป็น                | นเงิน ทมายเหตุ   |                                 |
|          | ใบสั่งซื้อ<br>ทนังสือรับรองฯ<br>ใบสำดัญจ่าย<br>ใบสำดัญทั่วไป<br>รายงาน<br>ดั้งด่าพื้นฐาน<br>จัดการฐานข้อมูล<br>อรรถประโยชน์ | <ol> <li>1 INV-6</li> <li>* ระบุสาเหตุการ</li> <li>ช่างจดเลขมิเดอ</li> <li>ผู้มีอำนาจลงนาม</li> <li>บันทึก</li> </ol> | 706-0010 200<br>รลดทนี้:<br>ร์ผิดท้อง<br>มชื่อ: ๋ นายเท<br>โปด | oo: ด่าน้ำประปา (พ.ด. 67)<br>ลืองแปด เซียวสิบท้า     | • ด้าแหน่ง:                    | 40<br>ผู้จัดการนิดิบุคศ | 0.00<br>ดลฯ      |                                 |
| ที่จัดเล | ใบฐานข้อมูล: D:\_SP SOFT∖                                                                                                   | SPC                                                                                                    |                                                                |                                                      |                                |                         |                  | v1.00                           |
|          |                                                                                                    |                                                                                                    |                                                                |                                                      |                                |                         |                  |                                 |

# เมื่อเพิ่มธายการดรบก้วนแล้ว กดปุ่ม "<mark>บันทึก</mark>"

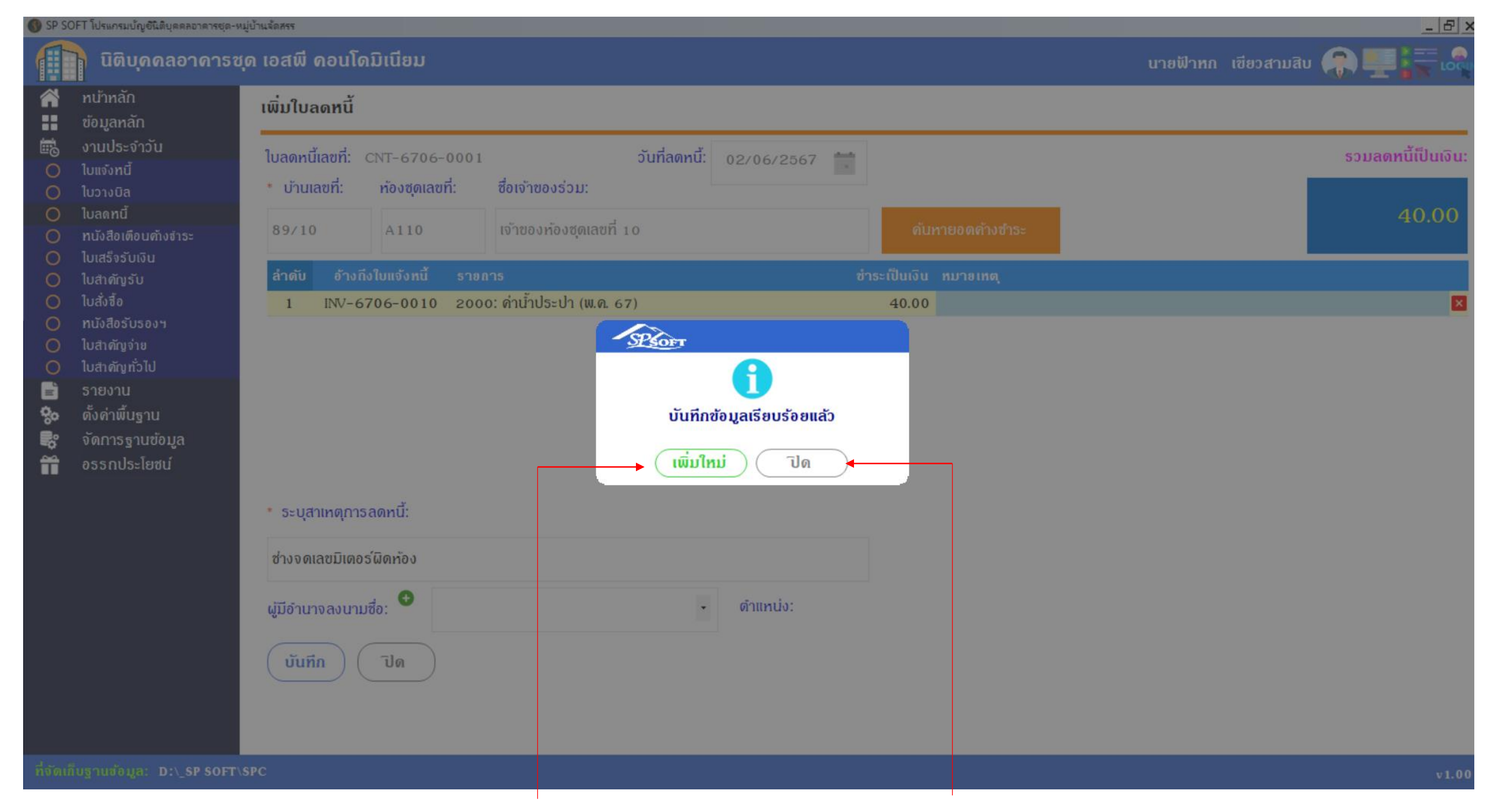

เมื่อต้องการเพิ่มใบลดหนี้ใหม่ กดปุ่ม "เพิ่มใหม่" แต่ถ้าไม่ต้องการเพิ่มใบลดหนี้ใหม่ กดปุ่ม "ปิด"

# หลังจาก "บันทึก" สำเร็จโปรแกรมจะสร้างเลขที่ใบลดหนี้ให้อัตโนมัติ ตามเงื่อนไขที่กำหนดรูปแบไว้ในเมนู <mark>ตั้งด่าเลขที่เอกสา</mark>ร

| 😗 SP SO     | FT โปรแกรมบัญชีนิติบุคคลอาคารชุด-หมู่ป                                                                        | บ้านจัดสรร                                                                 |                                                |                                                              |                    |                                |
|-------------|----------------------------------------------------------------------------------------------------|----------------------------------------------------------------------------|------------------------------------------------|--------------------------------------------------------------|--------------------|--------------------------------|
| F           | นิติบุคคลอาคารชุด                                                                                             | า เอสพี คอนโดว                                                             | ົນເນື່ອນ                                       |                                                              |                    |                                |
| <b>*</b>    | ทบ้าหลัก<br>ข้อมูลหลัก                                                                                        | แก้ไขใบลดหนี้                                                              |                                                |                                                              |                    |                                |
| 00000       | งานประจำวัน<br>ใบแจ้งหนี้<br>ใบวางบิล<br>ใบลดหนี้<br>หนังสือเตือนค้างชำระ                                     | ใบลดหนี้เลขที่: C<br>* บ้านเลขที่:<br>89/10                                | CNT-6706-0001<br><b>ท้องชุดเลขที่:</b><br>A110 | วันที่ลดหนี้:<br>ชื่อเจ้าของธ่วม:<br>เจ้าของห้องซุดเลขที่ 10 | 02/06/2567 🚞       |                                |
| 000         | เบเสรจรบเงน<br>ใบสำคัญรับ<br>ใบสั่งสี้อ                                                                       | ลำดับ อ้างถึง<br>1 INV-67                                                  | ใบแจ้งหนี้ ธายก<br>06-0010 2000                | าร<br>): ด่าน้ำประปา (พ.ค. 67)                               |                    | ชำระเป็นเงิน ทมายเทตุ<br>40.00 |
| 000 🗂 👶 🎲 🚛 | ทนังสือรับรองฯ<br>ใบสำคัญก่าย<br>ใบสำคัญทั่วไป<br>รายงาน<br>ตั้งด่าพื้นฐาน<br>จัดการฐานข้อมูล<br>อรรถประโยชน์ |                                                                            |                                                |                                                              |                    |                                |
|             |                                                                                                    | * ระบุสาเหตุการส                                                           | าดทนี้:                                        |                                                              |                    |                                |
|             |                                                                                                    | ช่างจดเลขมิเตอร์                                                           | ัผิดท้อง                                       |                                                              |                    |                                |
|             |                                                                                                    | ผู้มีอำนาจลงนามซึ<br>บันทึก<br>บันทึกครั้งแรกโดย:<br>บันทึกครั้งแรกวันที่/ | ชื่อ:                                          | องแปด เซียวสิบท้า •<br>พี่ ปิด<br>ใบ<br>10:45                | ดำแทน่ง: ผู้จัดการ | รนิดิบุคคลฯ                    |
| ที่จัดเก็   | บฐานข้อมูล: D:\_SP SOFT\SF                                                                                    | РС                                                                         |                                                |                                                              |                    |                                |

การบันทึกใบลดหนี้

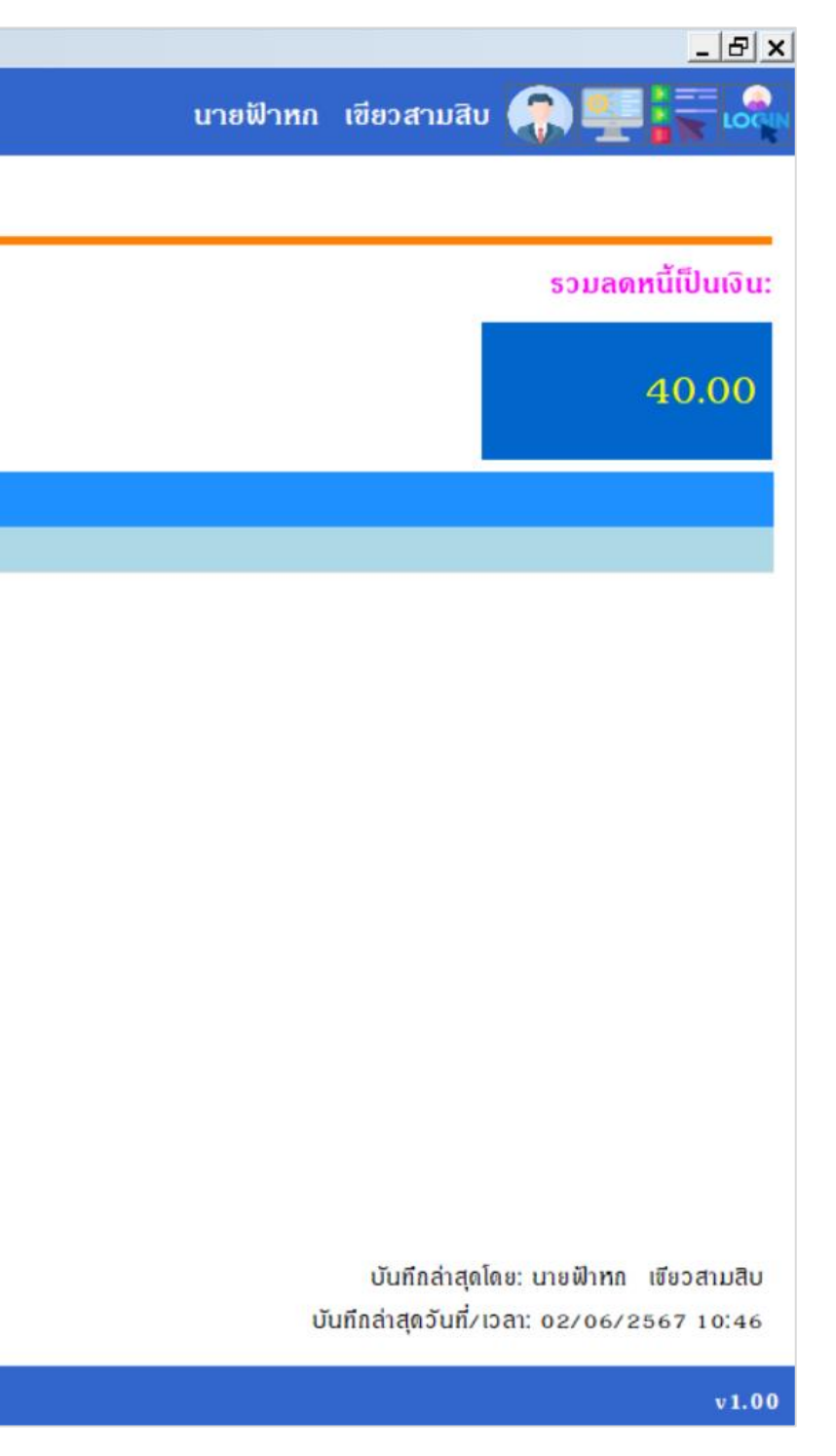

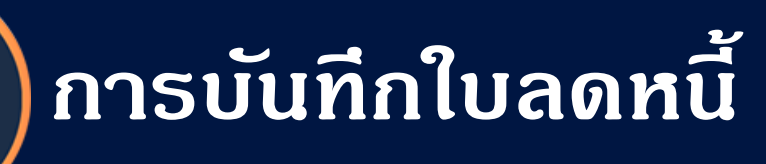

### เมื่อกดปุ่มปิดจากหน้าที่แล้ว จะแสดงธายกาธใบลดหนี้

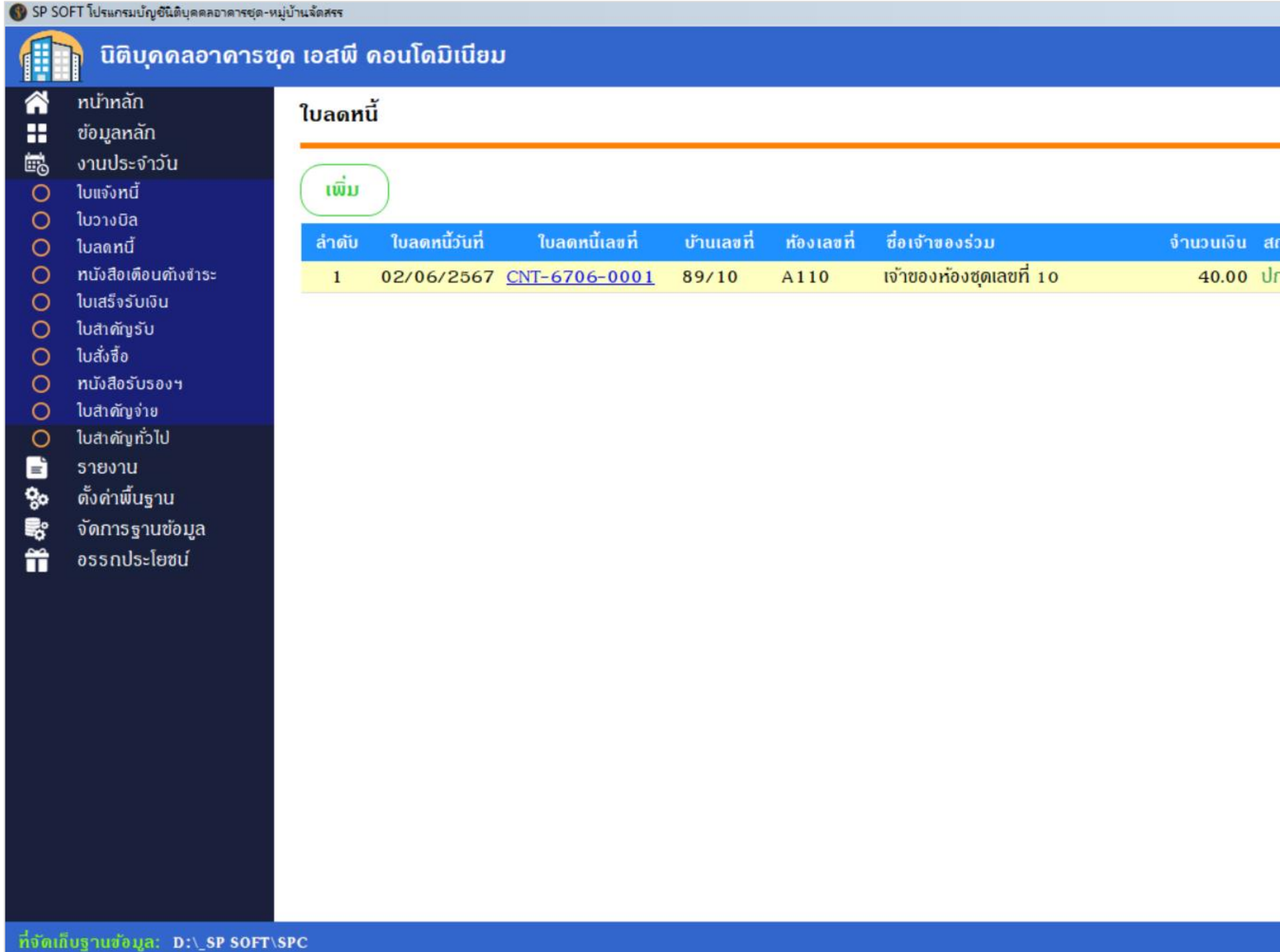

| ເບັບເກີດຂ່າວຄຸດໂດ       ເບັບເກີດຂ່າວຄຸດເທົ່າ/ເວລ         ເທີ       ເທຍຟ້າກາ       ເຮີຍວິດາມ       02/06/2567 10:46       ເ    Caan India Preview                                                                                                    |      | นายฟ้าหก เขียวสามสิบ 🎧 💶 🚍 ன                                | × |
|----------------------------------------------------------------------------------------------------|------|-------------------------------------------------------------|---|
| NO UNUMINAL VERSIONAL OPPORTUNATION OF A CONTRACT OF A CONTRACT OF A | ถานะ | เงื่อนไขการดันหา<br>มันทึกล่าสุดโดย มันทึกล่าสุดวันที่/เวลา |   |
| แห่ง แห่ง เอง แม่ง เอง แม่ง เอง เอง เอง เอง เอง เอง เอง เอง เอง เอ                                                                                                    | ກຄົ  | มายฟ้าหก เขียวสาม 02/06/2567 10:46                          |   |
| v 1.00                                                                                                    |      | ดลิก 🔯 เพื่อ Preview                                        |   |
|                                                                                                    |      | v 1.0                                                       | b |

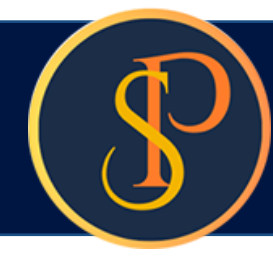

| นิติบุค<br>1000/12<br>โทร.: D | คลอาคารชุด เอสพี คอนโดมิเนีย<br>4 ถ.บางนา-ตราด 25 เขตบางนา กทม. 10<br>9-3694-7050 Email: sp.condo@gmaill c | ยม<br>260<br>am เลขประจำตัวผู้เสียภามี: 1-0010-0051                   | 2-44-D    | นิติบุคร<br>1000/124<br>โทร.: อะ | ค <b>สอาคารชุด เอสพี คอน</b> โ<br>- ถ. บางนา-ตราค 25 เขตบางนา<br>- 3694-7050 Email: sp. condo@ |
|-------------------------------|----------------------------------------------------------------------------------------------------|-----------------------------------------------------------------------|-----------|----------------------------------|------------------------------------------------------------------------------------------------|
|                               | ใบอดหนี <i>้ (</i> ต้นจ                                                                                    | ຍມັນ                                                                  |           |                                  | ใบออา                                                                                          |
| ชื่อเจ้าของร่วม: เจ้าของห้อ   | งชุดเลขที่ เอ                                                                                              | เลขที่: CNT-670<br>วันที่: 02/06/256<br>บ้านเลขที่: 89/10             | 6-0001    | ชื่อเจ้าของร่วม: เจ้าของห้อง     | ซุดเลขที่เอ                                                                                    |
| ที่อยู่: 89/10 ถ.บ            | างนา-ทราด 25 เขตบางนา กทม. เอ260                                                                           |                                                                       |           | ที่อยู่: 89/10 ถ.บา              | งนา-ตราด 2s เขตบางนา กทม. เ                                                                    |
| สำคับ                         | รายการ                                                                                                    | <b>ใบแจ้งหนี้เลขที่</b>                                               | จำนวนเงิน | สาดับ                            | รายการ                                                                                         |
|                               |                                                                                                    |                                                                       |           |                                  |                                                                                                |
| บเหตุการลดหนี้: ช่างจดเลข.    | มิเทอร์ผิดห้อง                                                                                             |                                                                       |           | สาเหตุการลดหนี้: ช่างจดเลขมี     | )เตอร์ผิดท้อง                                                                                  |
| ้<br>รวมป็นเงิน               | สี่สิบบาทถ้วน                                                                                              |                                                                       | 40.00     | รวมป็นเงิน                       | สี่สิบบ                                                                                        |
| ออกใ                          | บลดหนี้โดย                                                                                                 | ตรวจสอบ/อนุมัติโดย                                                    |           | ออกไว                            | บลดหนี้โดย                                                                                     |
| นายฟ้า ห<br>ผู้จัดก<br>วันที่ | ิ เขียวสามสิบ<br>กเขียวสามสิบ<br>ารอาคารชุดฯ<br>: pz/pc/2s67                                               | นายเหลืองแปด เชียวสิบห้า<br>ผู้จัดการนิติบุคคลฯ<br>วันที่: 02/06/2567 |           | นายฟ้าหร<br>ผู้จัดกา<br>วันที่:  | ≁<br>เพียวสามสิบ<br>เรอาคารซุลฯ<br>02/06/2567                                                  |

### อนโดมิเนียม

งนา กทม. 10260

do@gmaill.com เลขประจำตัวผู้เสียภามี: 1-0010-00512-44-0

### ลดหนี้ (ลำเนา)

เลขที่: CNT-6706-0001 วันที่: 02/06/2567 บ้านเลขที่: 89/10

11J. I DZ6D

| ใบแจ้งหนี้เลขที่ | จำนวนเงิน |
|------------------|-----------|
| INV-6706-0010    | 40.00     |

สีบบาทถ้วน

40.00

ตรวจสอบ/อนุมัติโดย

นายเหลืองแปด เขียวสิบห้า ผู้จัดการนิติบุคคลฯ วันที่: oz/os/zss7

# **SP SOFT** โปรแกรมบัญชีนิติบุคคลอาคารชุด-หมู่บ้านจัดสรร

Website: <a href="https://www.spsoft2016.com">www.spsoft2016.com</a>

LineID: <a href="mailto:spsoft2016.com">spsoft2016.com</a>

Tel.: 09-3694-7050

เวลาทำการ: **09.00 - 17.00 น. ทุกวัน** 

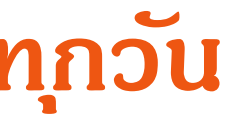